How to add e-mail account into the server on line control panel.

1.Open your Internet Explorer (Mozilla Fire Fox, Safari, etc.)

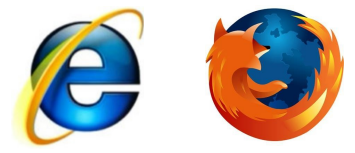

2. In the address bar, type in <u>www.<your domain name>/cpanel</u> Eg. www.myowndomainname.com/webmail

| 🖉 cPanel® 11 - Windows Internet Explorer |      |      |            |         |                |        |  |
|------------------------------------------|------|------|------------|---------|----------------|--------|--|
| 0                                        | •    | , 🧧  | www.myowno | domainn | ame.com/cpanel | ▼  > × |  |
| File                                     | Edit | View | Favorites  | Tools   | Help           |        |  |

3. Follow after will be a pop up as shown below Eg.

| Authentication Required |                                                                                                    |  |  |  |  |  |  |
|-------------------------|----------------------------------------------------------------------------------------------------|--|--|--|--|--|--|
| ?                       | A username and password are being requested by http://myowindomainname.com :2082. The<br>site says: "cPanel" |  |  |  |  |  |  |
| User Name:              | 1                                                                                                    |  |  |  |  |  |  |
| Password:               |                                                                                                    |  |  |  |  |  |  |
|                         | OK Cancel                                                                                                    |  |  |  |  |  |  |

4. The means of the pop out window is to request your "User Name" and "Password". The username and password will be send to you by Iworld Hosting Team. Please key it in and click the "OK" button.

Eg. User Name : myowndomainname, Password : <default, unless you have changed it>

| Authentication Required |                                                                                                    |  |  |  |  |  |
|-------------------------|----------------------------------------------------------------------------------------------------|--|--|--|--|--|
| ?                       | A username and password are being requested by http://myowindomainname.com (2082. The site says: "cPanel" |  |  |  |  |  |
| User Name:              | myowndomainname                                                                                           |  |  |  |  |  |
| Password:               | •••••                                                                                                    |  |  |  |  |  |
|                         | OK Cancel                                                                                                 |  |  |  |  |  |

5. After which, the page will load into the Home Page of your web hosting Control Panel Eg.

|                                                                                                    |                               |                        |                                      | HOME CUSTOMER SUPPO    | RT   HELP | LOGOUT |
|----------------------------------------------------------------------------------------------------|-------------------------------|------------------------|--------------------------------------|------------------------|-----------|--------|
| Last login from:<br>Welcome to cPanel, sip.<br>Authorized Use Only.<br>Your contact email address: <b>sip_hosting@i</b><br>Please keep this information <b>up to date</b> . | iworldsvcs.net                |                        |                                      |                        |           |        |
| General account information                                                                                                    | Our Services                  |                        |                                      |                        |           |        |
| Domain Name iworldsvcs.com                                                                                                    | 0:2                           |                        |                                      |                        |           |        |
| Hosting Package IWorld                                                                                                    | <b>24</b>                     |                        |                                      |                        |           |        |
| Disk Usage 19.33/50 MB                                                                                                    | Submit a Support Request      |                        |                                      |                        |           |        |
| Bandwidth 12/70.00 MB                                                                                                    | Preferences                   |                        |                                      |                        |           |        |
|                                                                                                    |                               | ~                      |                                      |                        |           |        |
| Subdomains 5/unlimited                                                                                                    | <b>N</b>                      | <b>1</b>               |                                      | 2                      |           |        |
| Parked Domains 0/0                                                                                                    | Change Password               | Update Contact Info    | Change Style                         | Change Look and Feel   |           |        |
| Addon Domains 0/0                                                                                                    |                               |                        |                                      |                        |           |        |
| MySQL 0/unlimited                                                                                                    | Language                      | Getting Started Wizard | Access cPanel Shortcuts              | Video Tutorials        |           |        |
| MySQL Disk Space 0.00/30.67 MB                                                                                                    |                               |                        |                                      |                        |           |        |
| Email Accounts 1/unlimited                                                                                                    | User-Feature Manager          |                        |                                      |                        |           |        |
| Email Forwarders 0/unlimited                                                                                                    | Email Management Tools        |                        |                                      |                        |           |        |
| Auto-Responders 0/unlimited                                                                                                    | Enter Management 19615        |                        |                                      |                        |           |        |
| Email Filters 0/unlimited                                                                                                    |                               | <b>I</b>               | <u>@</u>                             |                        |           |        |
| Mailing Lists 0/unlimited                                                                                                    | dd / Remove E-mail account(s) | Read Webmail           | Webmail Manager                      | Default E-mail account |           |        |
| FTP Accounts 4/unlimited                                                                                                    |                               | <b>P</b>               | M.                                   |                        |           |        |
| General server information                                                                                                    | Auto-Responders               | E-mail Forwarders      | Import E-mail<br>Accounts/Forwarders | E-mail Address Trace   |           |        |

6. Click on Add/Remove e-mail icon as shown below.

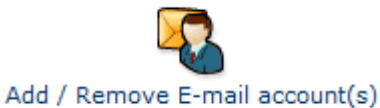

7. Fill in the Email, password, same password again, mailbox quota. Click create.

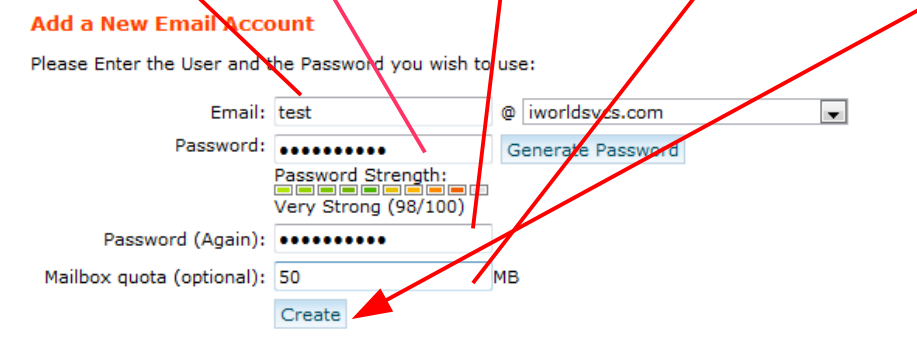

8. Click no on next page loaded.

The e-mail account test@iworldsvcs.com with the login test+iworldsvcs.com with a quota of 50 Megabytes was successfully created. Do you wish to configure the account to work with a mail client (Outlook, Mail.app)?

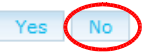

9. Repeat step 7 to add another e-mail account or Click "LOGOUT" at the top right hand corner of the page to exit your cpanel eg.

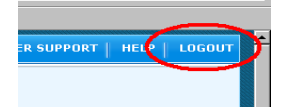